# При роботі на комп'ютері дотримуйтесь правил безпеки!

### Складання програм з розгалуженнями

1. Відкрийте середовище розробки Lazarus і створіть новий проект.

2. Розмістіть на формі елементи керування для розв'язування задачі:

Відомі <u>довжини</u> сторін <u>двох</u> прямокутників. Обчислити площі прямокутників і порівняти їх. Визначити, чи є прямокутники квадратами. З'ясувати, чи вміститься один прямокутник у середину другого. Повідомити отримані результати.

У проекті:

1) складіть обробник події **OnClick** першої кнопки для обчислення площ прямокутників і виведення повідомлення про те, у якого прямокутника площа більша;

2) складіть обробник події **OnClick** другої кнопки, виконання якого залежно від установлених прапорців приведе до визначення того, чи є відповідний прямокутник квадратом;

3) складіть обробник події **OnClick** третьої кнопки, виконання якого приведе до визначення, чи вміститься перший прямокутник усередину другого або другий прямокутник усередину першого залежно від вибраного перемикача;

4) виконайте складені процедури і переконайтеся, що результати їхньої роботи правильні.

3. Створіть у власній папці папку Практична 12\_1 і збережіть у ній проект.

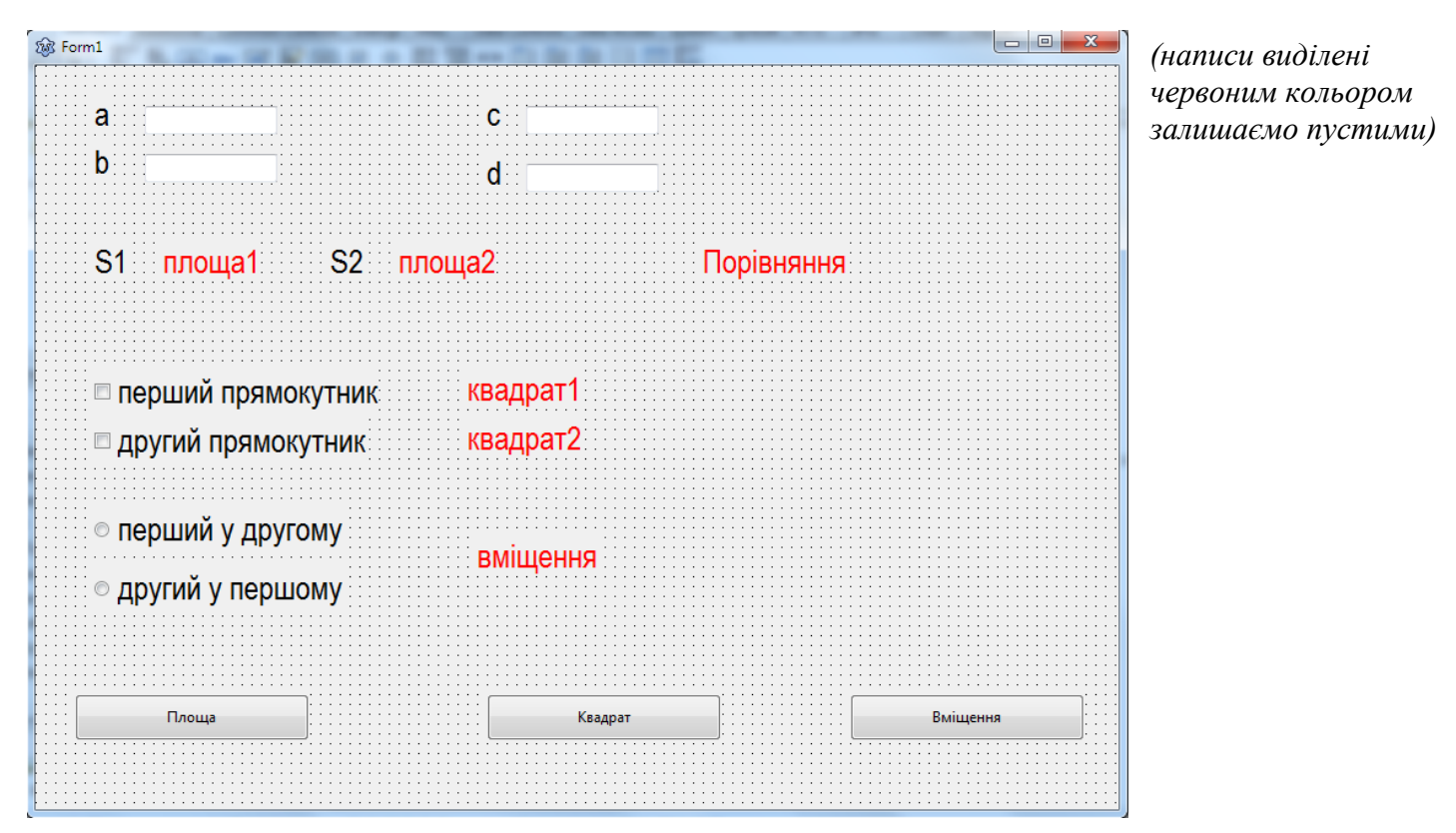

#### <u>Для першої кнопки</u>

procedure TForm1.Button1Click(Sender: TObject); var a, b, c, d, S1, S2: real; begin a:=StrToFloat(Edit1.Text); b:=StrToFloat(Edit2.Text); c:=StrToFloat(Edit3.Text); d:=StrToFloat(Edit4.Text); S1:=a\*b; S2:=c\*d;

```
Label5.Caption:=FloatToStr(S1);
Label6.Caption:=FloatToStr(S2);
if S1>S2 then Label12.Caption:='Площа першого прямокутника більша'
else Label12.Caption:='Площа першого прямокутника менша';
end;
```

## <u>Для другої кнопки</u>

```
procedure TForm1.Button2Click(Sender: TObject);
 var a, b, c, d: real;
begin
   a:=StrToFloat(Edit1.Text);
   b:=StrToFloat(Edit2.Text);
   c:=StrToFloat(Edit3.Text);
   d:=StrToFloat(Edit4.Text);
         if CheckBox1.Checked
        then begin
     if a=b then Label9.Caption:='перший прямокутник є квадратом'
     else Label9.Caption:='перший прямокутник не є квадратом'
               end:
        if CheckBox2.Checked
         then begin
     if c=d then Label10.Caption:='другий прямокутник є квадратом'
     else Label10.Caption:='другий прямокутник не є квадратом'
               end;
```

# end;

### <u>Для третьої кнопки</u>

```
procedure TForm1.Button3Click(Sender: TObject);
 var a, b, c, d: real;
begin
   a:=StrToFloat(Edit1.Text);
   b:=StrToFloat(Edit2.Text);
   c:=StrToFloat(Edit3.Text);
   d:=StrToFloat(Edit4.Text);
   if RadioButton1.Checked
   then begin
   if (a>c) and (b>d)
   then Label11.Caption:='перший прямокутник уміститься в другий'
     else Label11.Caption:='перший прямокутник не уміститься в другий'
        end:
   if RadioButton2.Checked
   then begin
   if (c>a) and (d>b)
   then Label11.Caption:='другий прямокутник уміститься в перший'
   else Label11.Caption:='другий прямокутник не уміститься в перший'
         end:
end;
```